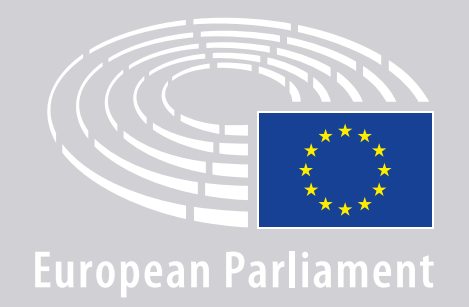

DGLINC Sinteractio

# ΟΔΗΓΙΕΣ ΣΥΝΔΕΣΗΣ ΟΜΙΛΗΤΩΝ ΓΙΑ ΠΟΛΥΓΛΩΣΣΕΣ ΕΞ ΑΠΟΣΤΑΣΕΩΣ ΣΥΝΕΔΡΙΑΣΕΙΣ

#### $\Theta A X PEIA \Sigma TEITE:$

#### Συσκευή και φυλλομετρητή (browser)

Για να συμμετάσχετε σε συνεδρίαση, θα χρειαστείτε:

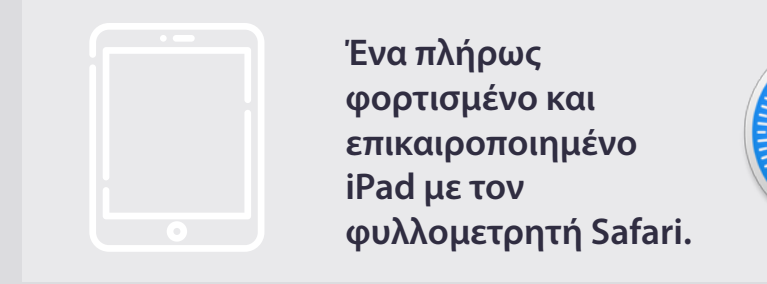

#### Ή

Προσωπικό υπολογιστή (συμπεριλαμβανομένου Apple) με τον φυλλομετρητή Chrome

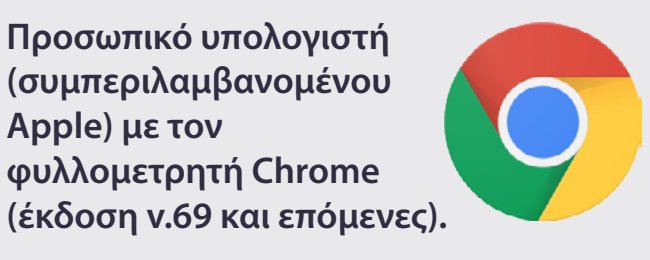

Βεβαιωθείτε ότι η συσκευή σας έχει σταθερή σύνδεση στο διαδίκτυο και 100% μπαταρία. Ιδανικά, να μην έχετε άλλη συσκευή συνδεδεμένη στο δίκτυο WiFi σας. Βεβαιωθείτε ότι η συσκευή είναι επικαιροποιημένη και ότι οι εφαρμογές παρασκηνίου έχουν απενεργοποιηθεί.

#### **Download Chrome** $\bigcirc$

Προσοχή: δεν συνιστάται η σύνδεση με τηλέφωνο. Το βίντεο είναι απίθανο να λειτουργήσει σε κινητά τηλέφωνα.

#### ΘΑ ΧΡΕΙΑΣΤΕΙΤΕ:

# 2. Ο Ακουστικά και μικρόφωνο

Για να εξασφαλιστεί η ποιότητα του ήχου της ομιλίας σας, να χρησιμοποιηθούν **ακουστικά κεφαλής** ή **ασύρματα ακουστικά με μικρόφωνο**.

Μην χρησιμοποιείτε ασύρματα ακουστικά (όπως τα AirPods): προκαλούν πρόσθετες παρεμβολές και προβλήματα σύνδεσης. Θυμηθείτε να απενεργοποιήσετε όλες τις ηχητικές κοινοποιήσεις στη συσκευή σας (εισερχόμενα ηλεκτρονικά μηνύματα κ.λπ.).

#### **Σύνδεσμο προς τη συνεδρίαση από τον διοργανωτή** π.χ. https://panel.interactio.io/join/b7gh6s5/

MEPs: [BEK] Χρησιμοποιήστε Participant link
[Σύνδεσμος «Συμμετοχή»]
Staff & APAs: [Προσωπικό και ΔΚΒ:] Χρησιμοποιήστε
Viewer link [Σύνδεσμος «Παρατηρητής»]

### ΣΥΝΔΕΣΗ ΣΤΗ ΣΥΝΕΔΡΙΑΣΗ:

Παρακαλούμε να συνδεθείτε **τουλάχιστον 45 λεπτά πριν από τη συνεδρίαση**, ώστε να δοθεί αρκετός χρόνος στους συντονιστές να **ελέγξουν τη σύνδεσή σας** και **στην ομάδα υποστήριξης ΤΠ** να σας βοηθήσει να επιλύσετε τυχόν προβλήματα.

# Κάνετε κλικ στον σύνδεσμο πρόσκλησης στη συνεδρίαση που σας έχει στείλει ο διοργανωτής.

**π.χ.** https://panel.interactio.io/join/b7gh6s5l

Πληκτρολογήστε τη διεύθυνση
 ηλ.ταχυδρομείου σας του ΕΚ και
 κάνετε κλικ στο ΝΕΧΤ [Επόμενο].

| mail                            |      |
|---------------------------------|------|
| Firstname.lastname@ep.europa.eu |      |
|                                 |      |
|                                 | NEXT |
|                                 |      |

3. Συμπληρώστε το όνομα και το επώνυμό σας και κάνετε κλικ στο LET'S GO [Πάμε].

| First name |          |
|------------|----------|
| Firstname  |          |
| Last name  |          |
| LASTNAME   |          |
|            |          |
|            | LET'S GO |
|            |          |

### ΣΥΝΔΕΣΗ ΣΤΗ ΣΥΝΕΔΡΙΑΣΗ:

Κάνετε κλικ δύο φορές στο Allow
 [Δέχομαι] όταν προσκληθείτε, ώστε να δώσετε πρόσβαση στο μικρόφωνο και την κάμερά σας.

**Εξαιρετικά σημαντικό:** αν δεν το κάνετε αυτό, δεν θα μπορέσετε να λάβετε τον λόγο.

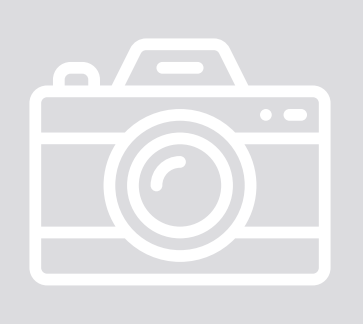

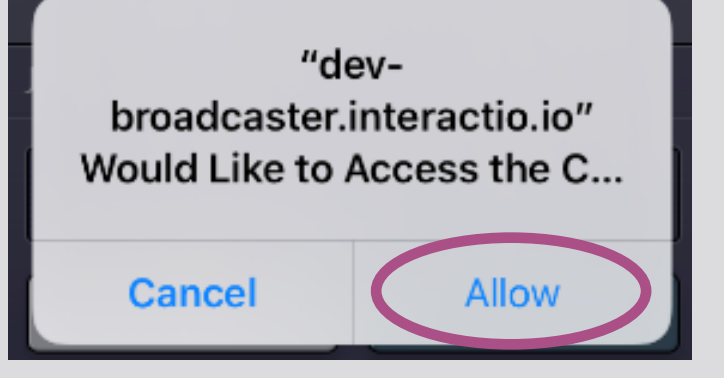

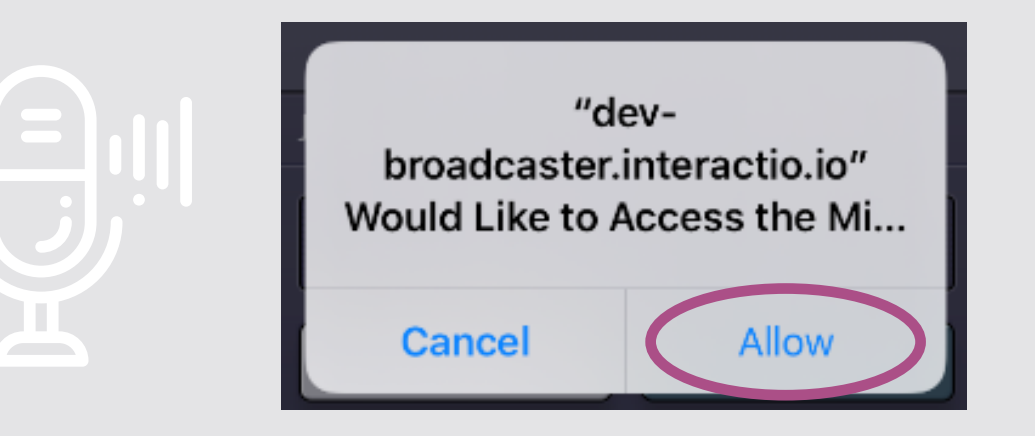

#### **5.** Κάνετε κλικ στο **Join** [Σύνδεση].

![](_page_4_Picture_8.jpeg)

#### 6. Βρίσκεστε πλέον στη συνεδρίαση!

![](_page_4_Picture_10.jpeg)

#### ΒΛΕΠΕΤΕ ΑΥΤΟ:

![](_page_5_Picture_1.jpeg)

### ΕΠΙΛΕΞΤΕ ΤΗ ΓΛΩΣΣΑ ΣΑΣ:

 Κάνετε κλικ στο Audio Channel Selector [Επιλογή ηχητικού καναλιού] για να εμφανιστούν οι διαθέσιμες γλώσσες της συνεδρίασης. Η διερμηνεία παρέχεται στις γλώσσες που είναι ορατές στην επιλογή αυτή.

AUDIO CHANNEL SELECTOR

#### **2.** Επιλέξτε το γλωσσικό κανάλι σας.

![](_page_6_Picture_4.jpeg)

![](_page_6_Picture_5.jpeg)

### ΠΩΣ ΝΑ ΜΙΛΗΣΕΤΕ:

 Ειδοποιήστε τον συντονιστή ότι θέλετε να μιλήσετε, κάνοντας κλικ στο RAISE HAND [ΥΨΩΣΗ ΧΕΡΙΟΥ]. Εάν η φωτεινή ένδειξη είναι κίτρινη, το χέρι σας έχει υψωθεί και η πληροφορία διαβιβάζεται στον πρόεδρο.

![](_page_7_Picture_2.jpeg)

- Περιμένετε να σας δώσει ο συντονιστής/ο Πρόεδρος την άδεια να μιλήσετε.
- **3.** Όταν ο **συντονιστής σάς δώσει τον λόγο**, το κουμπί **SPEAK** [Ομιλία] θα γίνει μπλε.

![](_page_7_Picture_5.jpeg)

4. Πατήστε το κουμπί SPEAK [Ομιλία] μία φορά και περιμένετε 3 δευτερόλεπτα για να συνδεθείτε. Το κουμπί SPEAK [Ομιλία] γίνεται κόκκινο: εμφανίζεστε στην οθόνη της αίθουσας της συνεδρίασης και στις συσκευές όσων συμμετέχουν εξ αποστάσεως.

SPEAK

![](_page_7_Picture_7.jpeg)

![](_page_8_Picture_0.jpeg)

![](_page_8_Picture_1.jpeg)

![](_page_8_Picture_2.jpeg)

#### ΠΑΡΑΚΑΛΟΥΜΕ ΝΑ ΔΙΑΒΑΣΕΤΕ ΤΟΝ ΟΔΗΓΟ ΜΑΣ ΣΧΕΤΙΚΑ ΜΕ: ΣΥΣΤΑΣΕΙΣ ΓΙΑ ΟΜΙΛΗΤΕΣ ΕΞ ΑΠΟΣΤΑΣΕΩΣ

# ΚΑΛΗ ΣΎΝΕΔΡΙΑΣΗ!